# Instructivos Solicitudes CDAT

- • • • •

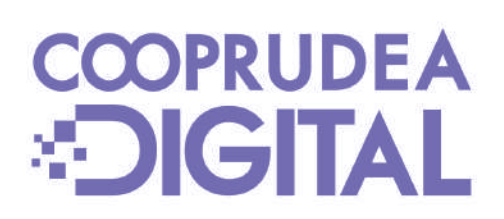

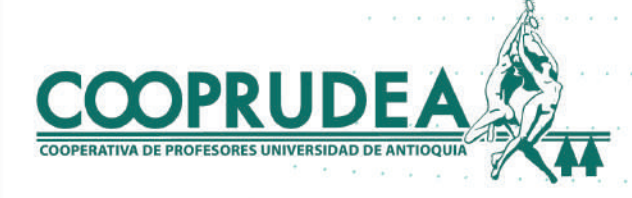

es

## 1. Al ingresar con tu usuario y contraseña, ubicas el cursor o haces clic en Solicitudes y luego en CDAT.

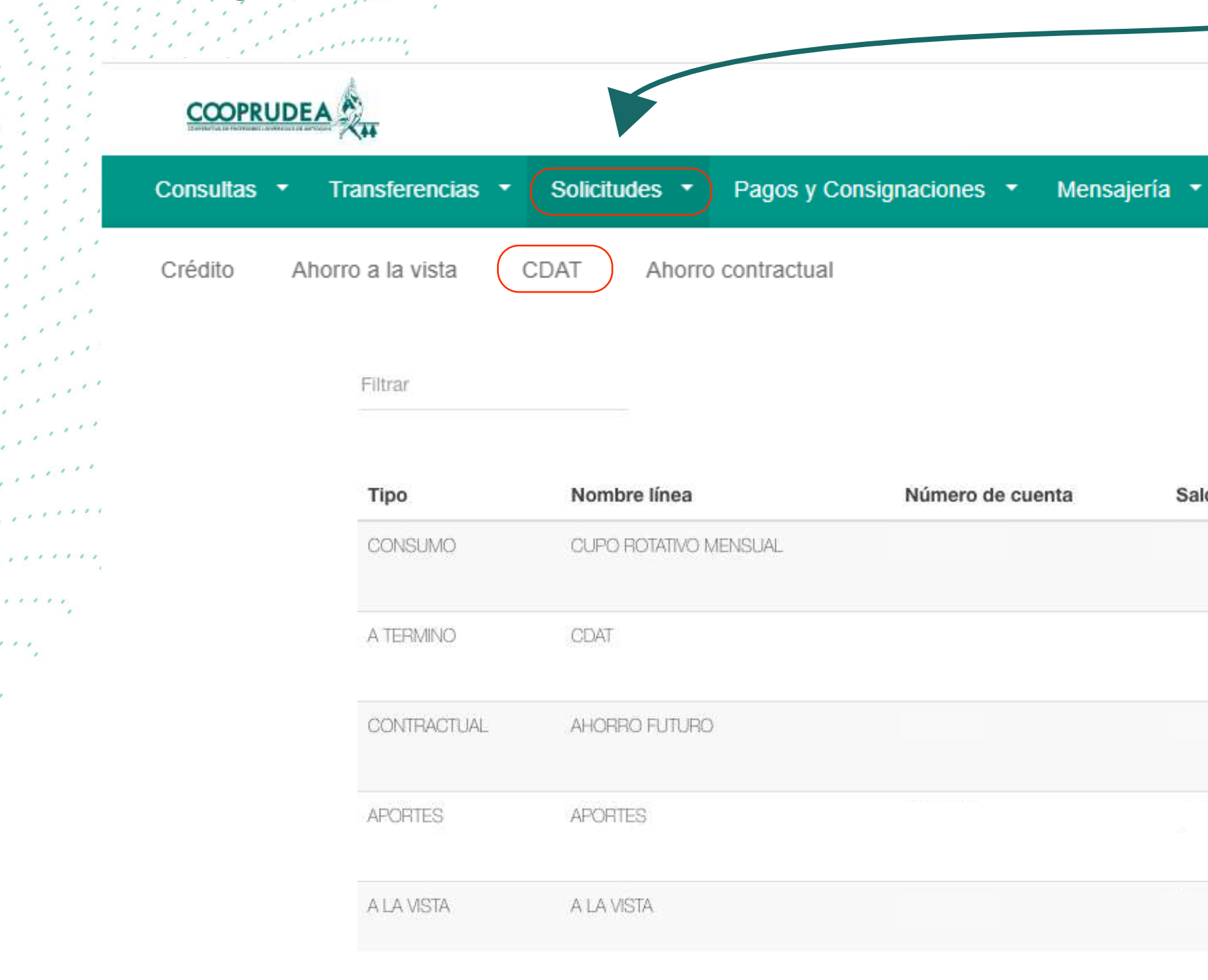

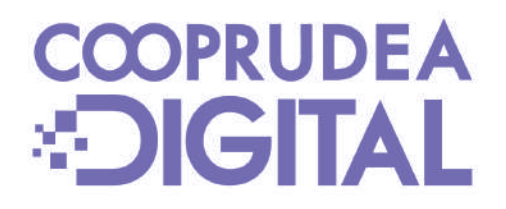

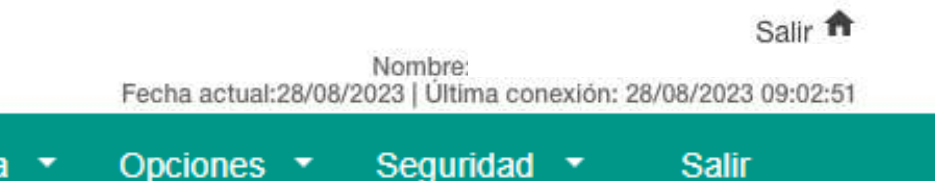

Q

Q

Q

Q

Q

Saldo

|                                                    | 3 |
|----------------------------------------------------|---|
|                                                    |   |
| COOPRUDEA                                          |   |
| COOPERATIVA DE PROFESORES UNIVERSIDAD DE ANTIOQUIA | V |

# 2. En Producto/Línea, escoges CDAT y diligencias los demás campos según tu necesidad. Después haces clic en simular.

| Consultas 🝷 | Transferencias 🝷   | Solicitudes 🔻    | Pagos y Consignacione    | es 🕶 I  | Mensajería  | • c    |
|-------------|--------------------|------------------|--------------------------|---------|-------------|--------|
|             | Simulador de       | Apertura de (    | CDAT                     |         |             |        |
|             | Estimar el rend    | imiento de tu Cl | DAT es fácil y rápido. S | Simplem | ente ingres | sa los |
|             | Producto / Línea * |                  |                          |         |             |        |
|             | DV - CDAT          |                  |                          |         |             |        |
|             | Monto *            |                  | Plazo *                  |         |             |        |
|             | \$500.000          |                  | 360                      |         |             |        |
|             |                    |                  |                          |         |             |        |
|             |                    |                  | Ca                       | ncelar  | Simula      |        |

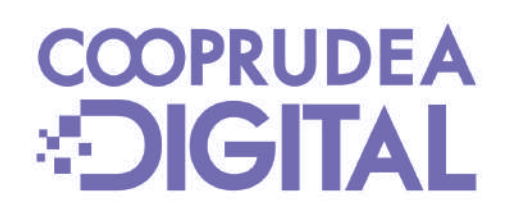

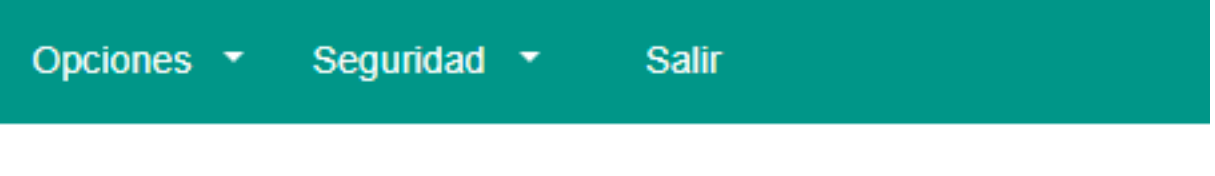

os valores que se muestran a continuación:

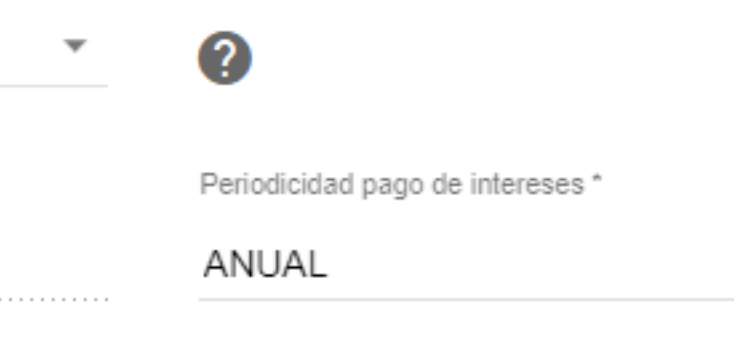

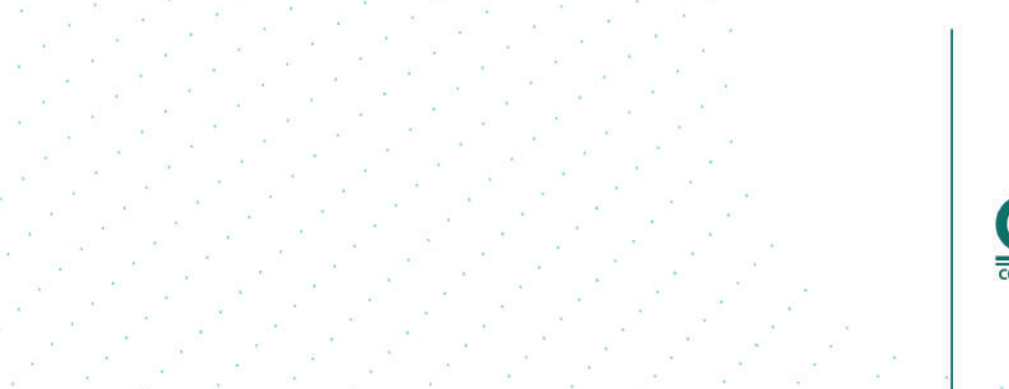

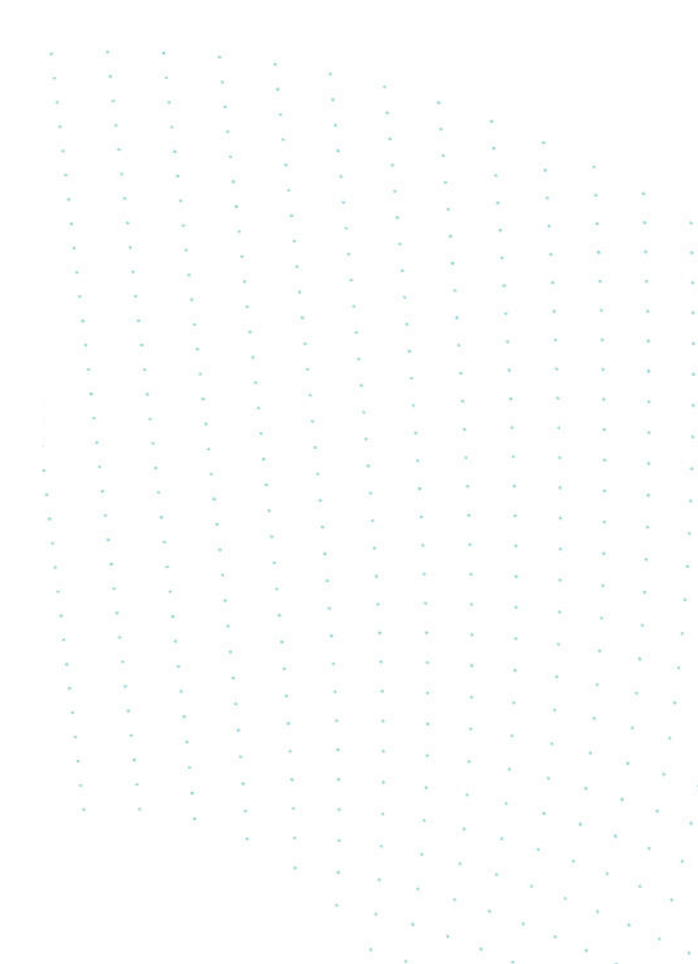

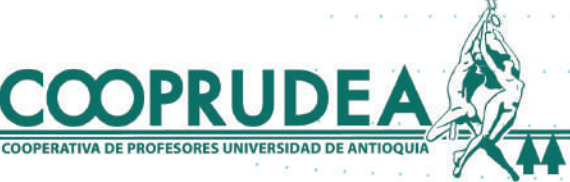

# 3. En Producto/Línea, escoges CDAT y diligencias los demás campos según tu necesidad. Después haces clic en simular.

| Consultas | Transferencias     | Solicitudes |         | isignaciones | • Mensaja |           |
|-----------|--------------------|-------------|---------|--------------|-----------|-----------|
|           | Simulador de       | Apertura    | Le CDAT |              |           | $\square$ |
|           | Producto / Linea * |             |         |              |           |           |
|           | DV - CDAT          |             |         |              |           |           |
|           | Monto *            |             |         | Plazo *      |           |           |
|           | \$500.000          |             |         | 360          |           |           |
|           |                    |             |         |              |           |           |
|           |                    |             |         |              |           |           |
|           |                    |             |         | (            | Cancelar  | Sim       |

![](_page_3_Picture_2.jpeg)

![](_page_3_Figure_3.jpeg)

![](_page_3_Picture_5.jpeg)

## 4. Ahora verás el resumen, los datos de interés que se generarán. Podrás hacer otra simulación o solicitar la apertura del producto.

| Consultas | <ul> <li>Transferencias</li> <li>Solicitudes</li> <li>Pago</li> </ul> | os y Consignaciones 🔹 Mensajería 🔹 |
|-----------|-----------------------------------------------------------------------|------------------------------------|
|           | Simulador de Apertura de CDAT                                         |                                    |
|           | Producto / Línea                                                      |                                    |
|           | DV - CDAT                                                             |                                    |
|           | Monto                                                                 | Plazo                              |
|           | \$500.000                                                             | 360                                |
|           | Fecha de vencimiento                                                  | Tasa de interés                    |
|           | 2024-12-22                                                            | 13                                 |
|           | Monto interés por período                                             | Monto retefuente                   |
|           | \$65.000                                                              | \$4.550                            |

COOPRUDEA

GITAI

Nueva simulación

Solicitar apertura de producto

![](_page_4_Figure_4.jpeg)

![](_page_4_Picture_6.jpeg)

# 5. En este paso podrás ver el Resumen de tus productos. Luego debes seleccionar en dónde quieres tener los intereses del CDAT, hacer clic en el recuadro de Términos y Condiciones y luego en Abrir Producto.

Abrir product

|                                                                                                    | Datos del producto         |                  |   |
|----------------------------------------------------------------------------------------------------|----------------------------|------------------|---|
|                                                                                                    | Producto / Línea           |                  |   |
| an an an an an an an an an an an an an a                                                                         | DV - CDAT                  |                  |   |
| a de la caractería.                                                                                              | Monto                      | Plazo            |   |
| and the second second second second second second second second second second second second second second second | \$500.000                  | 360              |   |
| a a a a a a a g                                                                                                  | Fecha de vencimiento       | Tasa de interés  |   |
|                                                                                                    | 2024-12-22                 | 13               |   |
|                                                                                                    | Monto interés por período  | Monto retefuente |   |
| r.                                                                                                    | \$65.000                   | \$4.550          |   |
|                                                                                                    | Destino de los intereses * |                  |   |
|                                                                                                    | - A LA VISTA               |                  | * |
|                                                                                                    |                            |                  |   |

![](_page_5_Picture_2.jpeg)

Seguridad Opciones • odicidad pago de interese VENCIMIENTO to en días nto total a pagar de intereses 0.450

Salir

![](_page_5_Picture_4.jpeg)

### 6. Haces clic en Confirmar Apertura y luego en el recuadro, clic en el botón Aceptar.

|                                          | <ul> <li>Datos del producto</li> </ul> |                  |                       |
|------------------------------------------|----------------------------------------|------------------|-----------------------|
|                                          | Producto / Línea                       |                  |                       |
|                                          | DV - CDAT                              |                  | · ?                   |
|                                          | Monto                                  | Plazo            | Periodicidad pago de  |
|                                          | \$500.000                              | 360              | AL VENCIMIEN          |
|                                          | Fecha de vencimiento                   | Tasa de interés  | Plazo en días         |
|                                          | 2024-12-22                             | 13               | 360                   |
|                                          | Monto interés por período              | Monto retefuente | Monto total a pagar d |
|                                          | \$65.000                               | \$4.550          | \$60.450              |
|                                          | Destino de los intereses               |                  |                       |
| 1. 1. 1. 1. 1. 1. 1. 1. 1. 1. 1. 1. 1. 1 | 2131948 - A LA VISTA                   |                  | Ŧ                     |

![](_page_6_Picture_2.jpeg)

![](_page_6_Picture_3.jpeg)

![](_page_6_Picture_4.jpeg)

### 7. Has terminado. Ahora debes hacer el pago de tu producto en el módulo de Pagos y Consignaciones y así lo verás en las Consultas de Productos.

Aceptar

Consultas • Transferencias • Solicitudes • Pagos y Consignaciones • Mensajería Mensajes de Apertura de CDAT Su CDAT ha sido aperturado.

![](_page_7_Picture_2.jpeg)

![](_page_7_Figure_3.jpeg)

![](_page_8_Picture_0.jpeg)

![](_page_8_Picture_1.jpeg)

![](_page_8_Picture_3.jpeg)